## imall

Chipsmall Limited consists of a professional team with an average of over 10 year of expertise in the distribution of electronic components. Based in Hongkong, we have already established firm and mutual-benefit business relationships with customers from, Europe, America and south Asia, supplying obsolete and hard-to-find components to meet their specific needs.

With the principle of "Quality Parts, Customers Priority, Honest Operation, and Considerate Service", our business mainly focus on the distribution of electronic components. Line cards we deal with include Microchip, ALPS, ROHM, Xilinx, Pulse, ON, Everlight and Freescale. Main products comprise IC, Modules, Potentiometer, IC Socket, Relay, Connector. Our parts cover such applications as commercial, industrial, and automotives areas.

We are looking forward to setting up business relationship with you and hope to provide you with the best service and solution. Let us make a better world for our industry!

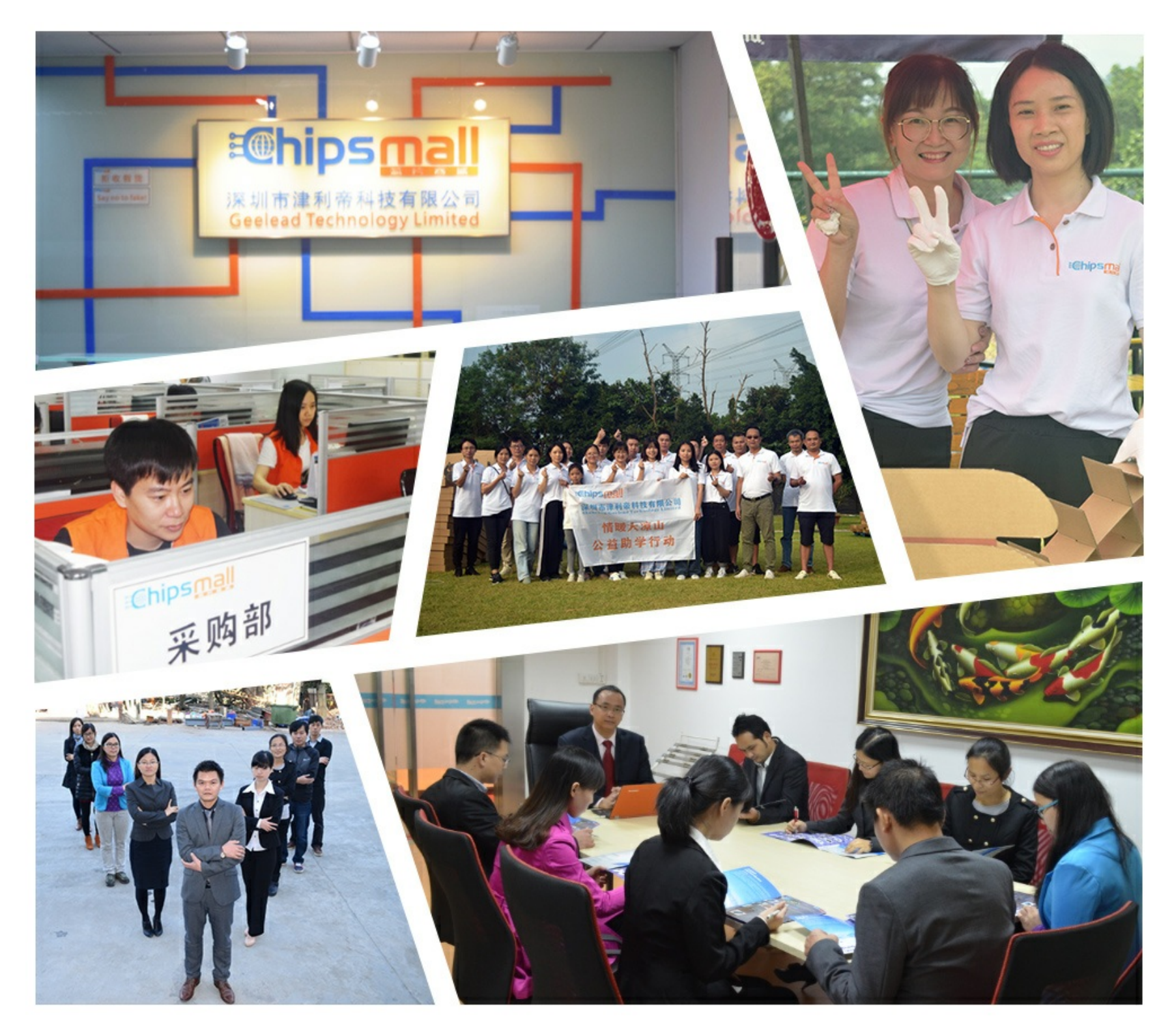

#### Contact us

Tel: +86-755-8981 8866 Fax: +86-755-8427 6832 Email & Skype: info@chipsmall.com Web: www.chipsmall.com Address: A1208, Overseas Decoration Building, #122 Zhenhua RD., Futian, Shenzhen, China

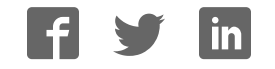

## XMC1200 Boot Kit Getting Started

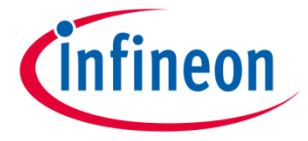

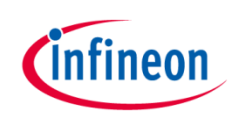

| 1 | Kit Overview                                                        |
|---|---------------------------------------------------------------------|
| 2 | Hardware Overview                                                   |
| 3 | Tooling Overview                                                    |
| 4 | – Boot Modes                                                        |
| 5 | - DAVE <sup>TM</sup>                                                |
| 6 | Getting Started                                                     |
| 7 | <ul> <li>Example – Blinky based on XMC Lib</li> </ul>               |
| 8 | <ul> <li>Example – Blinky based on DAVE<sup>™</sup> APPs</li> </ul> |

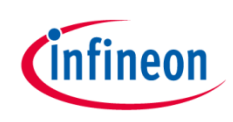

| 1 | Kit Overview                                                          |
|---|-----------------------------------------------------------------------|
| 2 | Hardware Overview                                                     |
| 3 | Tooling Overview                                                      |
| 4 | – Boot Modes                                                          |
| 5 | - DAVE <sup>TM</sup>                                                  |
| 6 | Getting Started                                                       |
| 7 | <ul> <li>Example – Blinky based on XMC Lib</li> </ul>                 |
| 8 | <ul> <li>– Example – Blinky based on DAVE<sup>™</sup> APPs</li> </ul> |

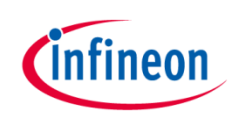

| 1 | Kit Overview                                          |
|---|-------------------------------------------------------|
| 2 | Hardware Overview                                     |
| 3 | Tooling Overview                                      |
| 4 | – Boot Modes                                          |
| 5 | - DAVE <sup>TM</sup>                                  |
| 6 | Getting Started                                       |
| 7 | <ul> <li>Example – Blinky based on XMC Lib</li> </ul> |
| 8 | – Example – Blinky based on DAVE <sup>™</sup> APPs    |

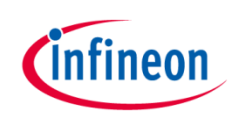

| 1 | Kit Overview                                          |
|---|-------------------------------------------------------|
| 2 | Hardware Overview                                     |
| 3 | Tooling Overview                                      |
| 4 | – Boot Modes                                          |
| 5 | - DAVE <sup>TM</sup>                                  |
| 6 | Getting Started                                       |
| 7 | <ul> <li>Example – Blinky based on XMC Lib</li> </ul> |
| 8 | – Example – Blinky based on DAVE <sup>™</sup> APPs    |

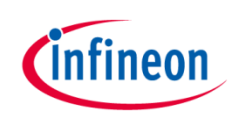

| 1 | Kit Overview                                                          |
|---|-----------------------------------------------------------------------|
| 2 | Hardware Overview                                                     |
| 3 | Tooling Overview                                                      |
| 4 | – Boot Modes                                                          |
| 5 | - DAVETM                                                              |
| 6 | Getting Started                                                       |
| 7 | <ul> <li>Example – Blinky based on XMC Lib</li> </ul>                 |
| 8 | <ul> <li>– Example – Blinky based on DAVE<sup>™</sup> APPs</li> </ul> |

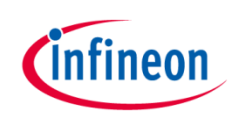

| 1 | Kit Overview                                          |
|---|-------------------------------------------------------|
| 2 | Hardware Overview                                     |
| 3 | Tooling Overview                                      |
| 4 | – Boot Modes                                          |
| 5 |                                                       |
| 6 | Getting Started                                       |
| 7 | <ul> <li>Example – Blinky based on XMC Lib</li> </ul> |
| 8 | – Example – Blinky based on DAVE <sup>™</sup> APPs    |

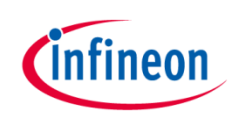

| 1 | Kit Overview                                                          |
|---|-----------------------------------------------------------------------|
| 2 | Hardware Overview                                                     |
| 3 | Tooling Overview                                                      |
| 4 | – Boot Modes                                                          |
| 5 | - DAVE <sup>TM</sup>                                                  |
| 6 | Getting Started                                                       |
| 7 | <ul> <li>Example – Blinky based on XMC Lib</li> </ul>                 |
| 8 | <ul> <li>– Example – Blinky based on DAVE<sup>™</sup> APPs</li> </ul> |

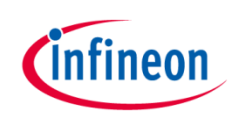

| 1 | Kit Overview                                                          |
|---|-----------------------------------------------------------------------|
| 2 | Hardware Overview                                                     |
| 3 | Tooling Overview                                                      |
| 4 | – Boot Modes                                                          |
| 5 | - DAVETM                                                              |
| 6 | Getting Started                                                       |
| 7 | <ul> <li>Example – Blinky based on XMC Lib</li> </ul>                 |
| 8 | <ul> <li>– Example – Blinky based on DAVE<sup>™</sup> APPs</li> </ul> |

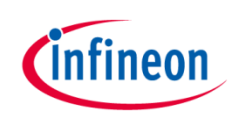

| 1 | Kit Overview                                                        |
|---|---------------------------------------------------------------------|
| 2 | Hardware Overview                                                   |
| 3 | Tooling Overview                                                    |
| 4 | - Boot Modes                                                        |
| 5 | - DAVE <sup>TM</sup>                                                |
| 6 | Getting Started                                                     |
| 7 | <ul> <li>Example – Blinky based on XMC Lib</li> </ul>               |
| 8 | <ul> <li>Example – Blinky based on DAVE<sup>™</sup> APPs</li> </ul> |

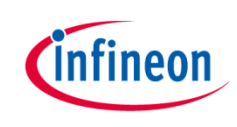

## Kit Overview (1/2)

- > XMC1200 Boot Kit
  - Consists of an XMC1200 CPU Card
  - Supported Application Card examples: Colour LED Card, White LED Card

(Application Cards are orderable separately or as part of another Application Kit)

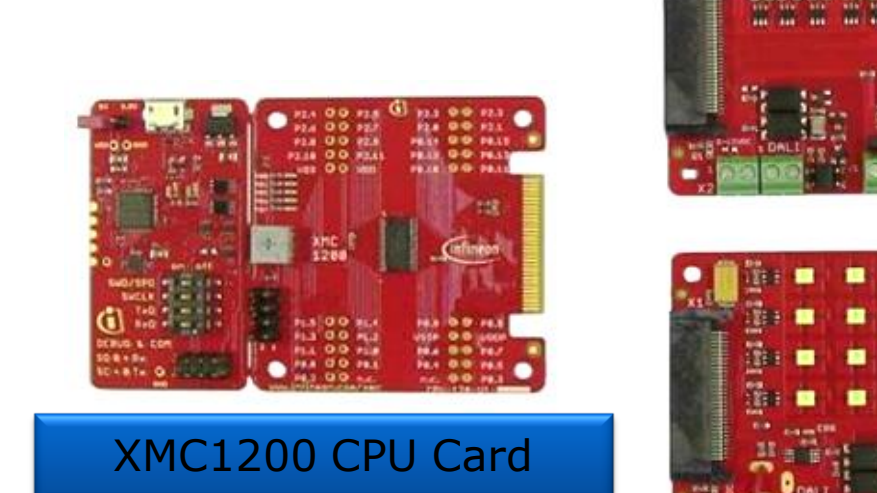

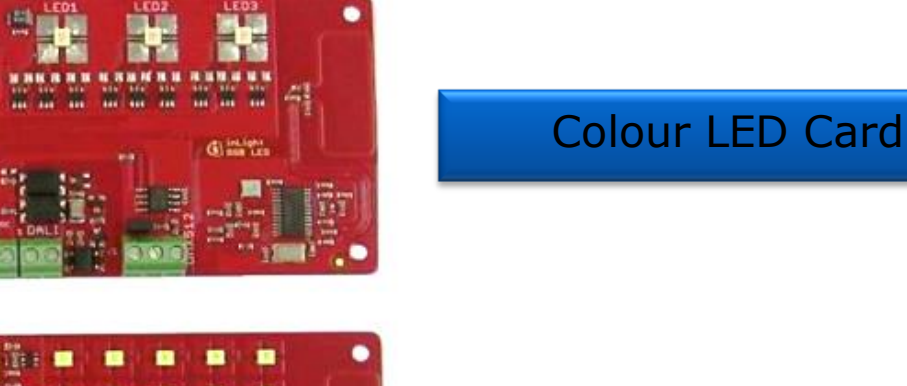

White LED Card

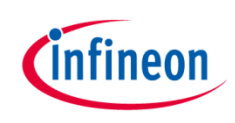

## Kit Overview (2/2)

#### > XMC1200 CPU Card

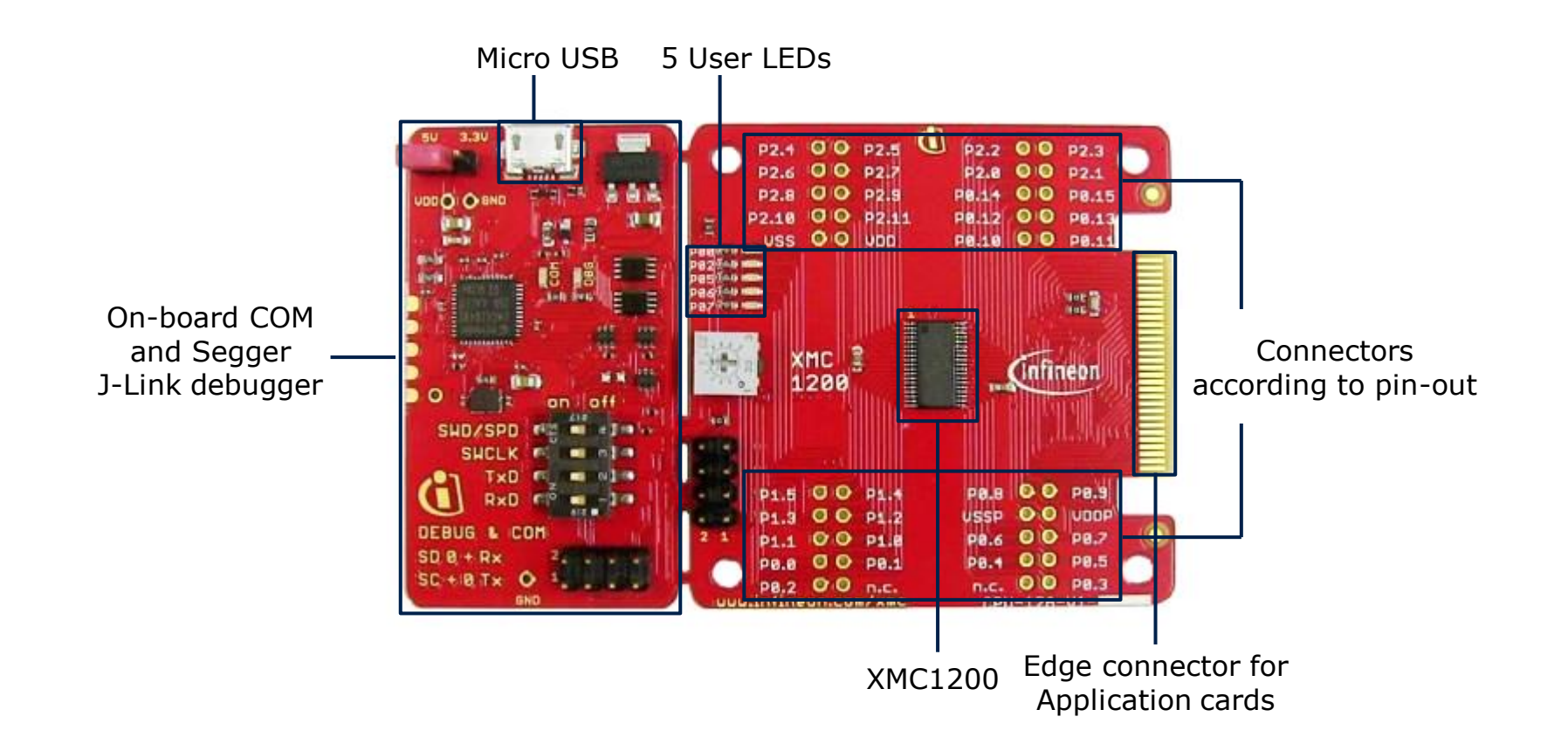

Home

#### Hardware Overview

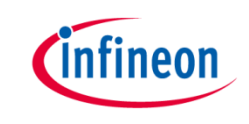

- > Connect XMC1200 CPU Card to PC via USB cable
- > CPU Card is powered up (as indicated by LED on the card)

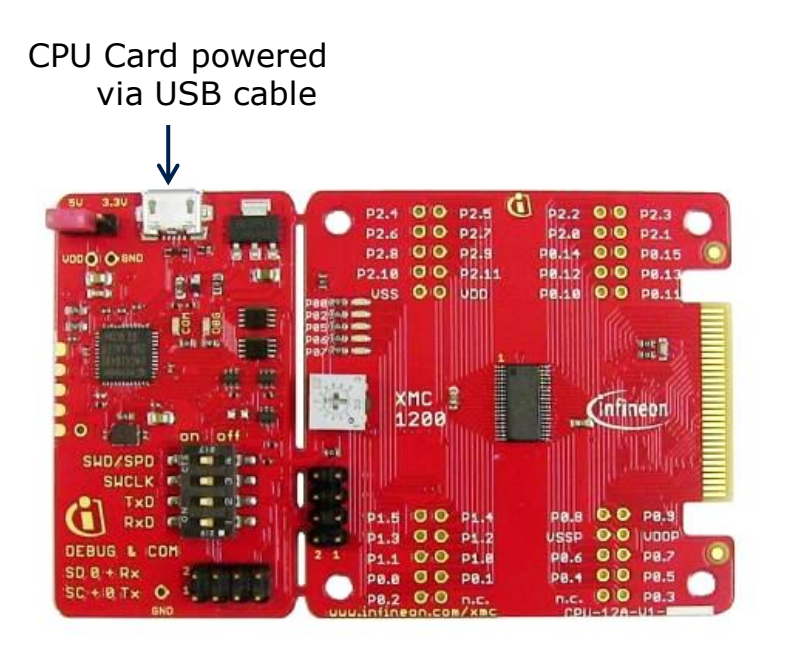

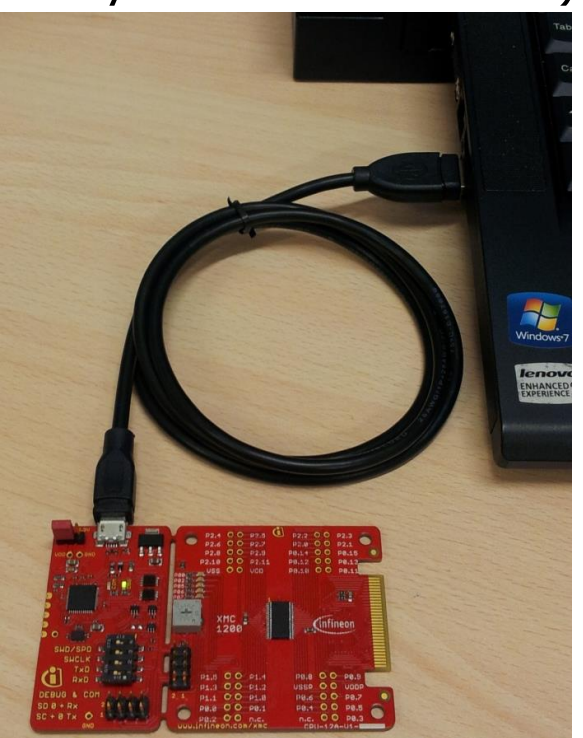

 Note: Supported Application Card may be additionally connected to the CPU card

#### Tooling Overview – Boot Modes

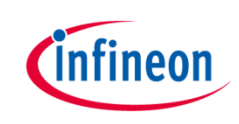

- > Boot Modes available
  - UART Bootstrap-Loader Mode
  - User Mode (Halt After Reset)
  - User Mode (Debug) Default Mode of device on Boot Kit
  - User Mode (Productive)
- > Boot Modes can be configured via:
  - DAVE<sup>™</sup>
    - Download DAVE<sup>™</sup>

DAVE<sup>™</sup> v4.1.2 download

- MemTool
  - Download MemTool

MemTool v4.65.exe download

 For more information on how to configure the BMI value, please refer to the XMC1000 Tooling Guide.

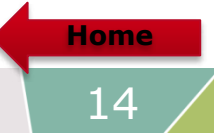

# Tooling Overview – DAVE<sup>TM</sup> (1/5)

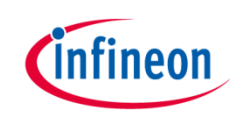

> DAVE<sup>™</sup> download package is available at:

http://infineon-community.com/LP=400

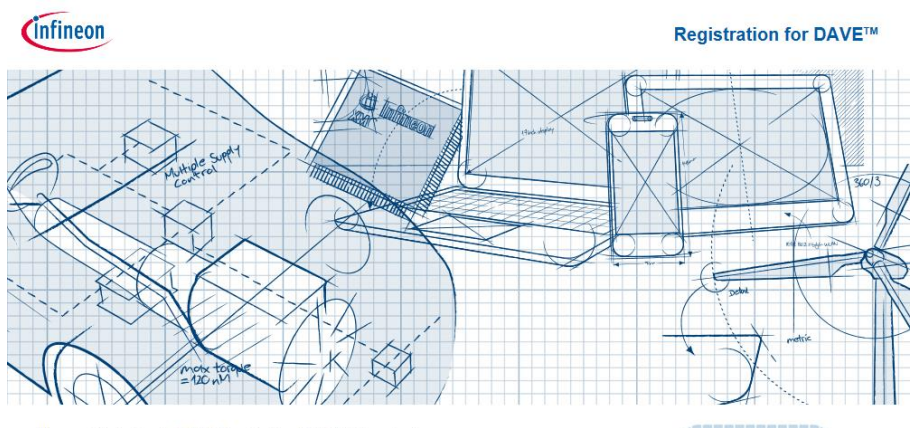

Please register to download DAVE™ version 4 and DAVE™ SDK version 4.

DAVE TM version 4 and DAVE SDK version 4 is now available as productive version. The current versions are: DAVE TM v4.1.2 and DAVE TM SDK v4.1.2.

After registration you will receive a confirmation email with a link to the download-page. With a click on the link you can download a zip file that contains a setup exe-file and a PDF-file with installation instructions. Please check the JUNK or SPAM folder of your mail server if you don't receive a confirmation email.

| First Name*        |               |   |
|--------------------|---------------|---|
| Last Name*         |               |   |
| Email Address*     |               |   |
| Country*           | Please select | ~ |
| Company*           |               |   |
| Business Phone     |               |   |
| Target Application | please select | ~ |

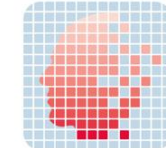

#### Tooling Overview – DAVE<sup>™</sup> (2/5)

- > After registration, download and unzip the installer package
- Run DAVE-4.1.2-Setup.exe to install
   DAVE<sup>™</sup> IDE and SEGGER J-Link drivers
- > Open DAVE<sup>™</sup>

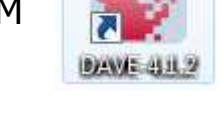

- > Update DAVE<sup>™</sup> and DAVE<sup>™</sup> libraries
  - Help  $\rightarrow$  Check for Updates
  - Help  $\rightarrow$  Check for DAVE APP Updates

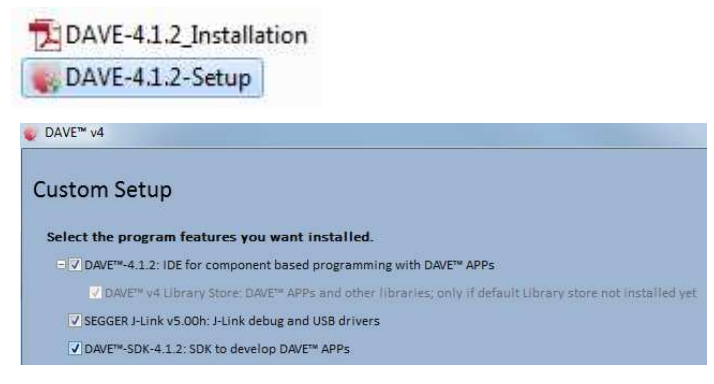

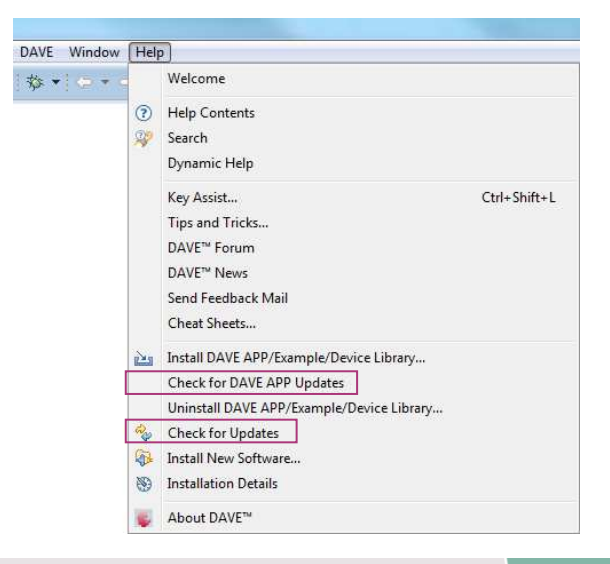

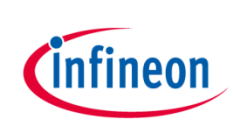

### Tooling Overview – DAVE<sup>™</sup> (3/5)

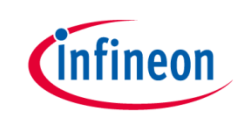

- > Install DAVE<sup>TM</sup> APPs libraries and Device Description
  - Help → Install DAVE APP/Example/Device Library

| Window | Help |                                           |              |
|--------|------|-------------------------------------------|--------------|
| (÷ • • |      | Welcome                                   |              |
|        | ?    | Help Contents                             |              |
|        | 82   | Search                                    |              |
|        |      | Dynamic Help                              |              |
|        |      | Key Assist                                | Ctrl+Shift+L |
|        |      | Tips and Tricks                           |              |
|        |      | DAVE <sup>™</sup> Forum                   |              |
|        |      | DAVE <sup>™</sup> News                    |              |
|        |      | Send Feedback Mail                        |              |
|        |      | Cheat Sheets                              |              |
|        | 2    | Install DAVE APP/Example/Device Library   | ]            |
|        |      | Check for DAVE APP Updates                |              |
|        |      | Uninstall DAVE APP/Example/Device Library |              |
|        | ay - | Check for Updates                         |              |
|        | ₽.   | Install New Software                      |              |
|        | ۲    | Installation Details                      |              |
|        | -    | About DAVE™                               |              |

 Note: You may skip the above step if you are not using DAVE<sup>™</sup> APPs

#### Tooling Overview – DAVE<sup>™</sup> (4/5)

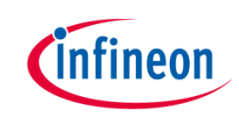

> Select DAVE Apps Library Manager in the drop-down menu

| is wizard page helps in downloading the libra                 | ries of type example projects or apps library        |                   |
|---------------------------------------------------------------|------------------------------------------------------|-------------------|
| ave Site                                                      |                                                      |                   |
| Nork with : DAVE Apps Library Manager                         |                                                      | ✓ Add             |
|                                                               | Find more library by working with the Library Update | Sites preferences |
| ibraries                                                      |                                                      |                   |
| inter the keywords to filter :                                |                                                      |                   |
|                                                               |                                                      | line on a little  |
| Name                                                          | Version                                              | Path              |
| Name                                                          | Version                                              | Path              |
| Name  DeVICE_PACK  DeVICE_VACK  DeviceDescriptions  DAVE APPs | Version                                              | Path              |
| Name                                                          | Version                                              | Path •            |
| Name      Name                                                | Version                                              | Path ,            |
| Name                                                          | Version                                              | Path ,            |
| Name                                                          | Version                                              | Path ,            |

- Select DEVICE\_PACK, Library\_DAVEDeviceDescriptions (XMC1200 Device) and DAVE APPs
  - DEVICE\_PACK
  - V Library\_DAVEDeviceDescriptions
  - DAVE APPs

#### Tooling Overview – DAVE<sup>™</sup> (5/5)

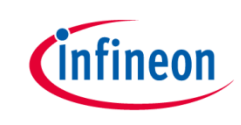

> Accept terms of the license agreements and click Finish

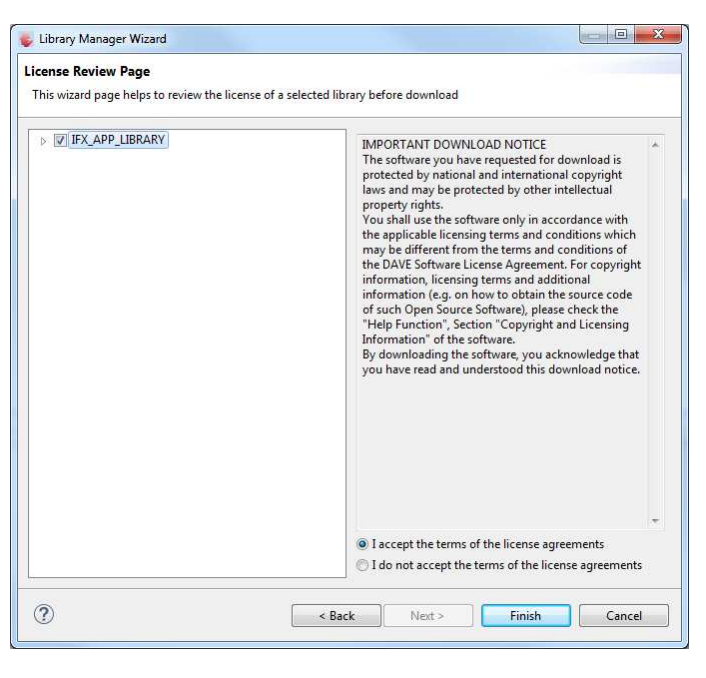

> DAVE<sup>™</sup> APPs libraries and Device Description are installed

Home

## Getting Started – Example – Blinky based on XMC Lib (1/6)

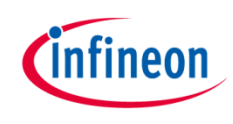

1. Open DAVE<sup>™</sup>

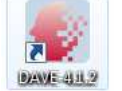

- Create a new "Simple Main" project:
  - File →New →DAVE Project
  - Enter project name e.g. "XMC1200\_Blinky"
  - Select "Simple Main Project" as Project Type

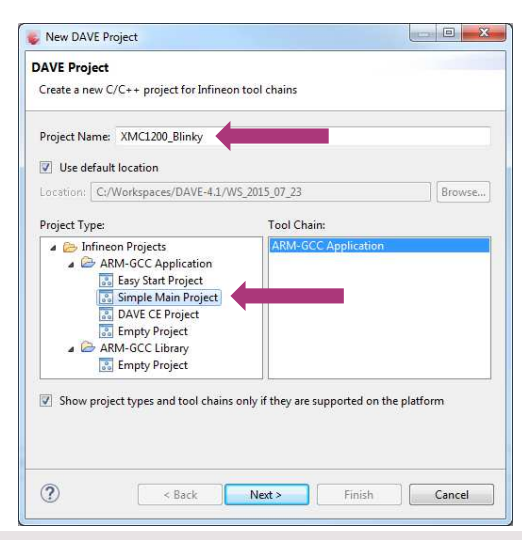

#### 3. Select the device accordingly

| Ilicrocontroller Selection Page<br>Select the microcontroller for which the project has to be created<br>XMC1100 Series<br>XMC1200 Series<br>XMC1202-Q040x0032<br>XMC1202-Q040x0032<br>XMC1202-T028x0064<br>XMC1202-T028x0064<br>XMC1202-T028x0016<br>XMC1202-Q024x0016<br>XMC1202-Q024x0016<br>XMC1202-Q024x0016<br>XMC1202-T016x0016<br>XMC1202-T016x00016<br>XMC1202-T016x0016<br>XMC1202-T016       |  |
|----------------------------------------------------------------------------------------------------|--|
| Select the microcontroller for which the project has to be created                                                                                                    |  |
| XMC1100 Series         XMC1200 Series         XMC1202-0040x0032         XMC1202-Q040x0016         XMC1202-1028x0064         XMC1202-024x0032         XMC1202-024x0032         XMC1202-024x0032         XMC1202-024x0032         XMC1202-024x0016         XMC1202-024x0016     <                                                                                                    |  |
| Image: Wight of the second second s                                                                                                    |  |
| Y XMC1200-T038x0200         XMC1202-Q040x0032         XMC1202-Q040x0016         XMC1202-T028x0064         XMC1202-T028x0032         XMC1202-T028x0016         XMC1202-T028x0032         XMC1202-Q024x0032         XMC1202-Q024x0032         XMC1202-T016x0032         XMC1202-T016x0032         XMC1202-T016x0016         Microcontroller Features         Package= TSSOP38         ROM= 200 KB Flash         RAM= 16 KB RAM         InOut= 34 digital I/O         ADC= 12 ADC Channels, 12-bit, Analog-to-Digital Converter         Linker Option                                                                                                    |  |
| XMC1202-Q040x0032<br>XMC1202-Q040x0016<br>XMC1202-T028x0064<br>XMC1202-T028x0032<br>XMC1202-T028x0016<br>XMC1202-Q024x0032<br>XMC1202-Q024x0016<br>XMC1202-T016x0016<br>XMC1202-T016x0016<br>XMC1202-T028x0016<br>XMC1202-T028x |  |
| XMC1202-Q040x0016         XMC1202-T028x0064         XMC1202-T028x0032         XMC1202-T028x0016         XMC1202-Q024x0032         XMC1202-Q024x0016         XMC1202-T016x0032         XMC1202-T016x0032 <t< td=""><td></td></t<>                                                                                                    |  |
| XMC1202-T028x0064         XMC1202-T028x0032         XMC1202-T028x0016         XMC1202-Q024x0032         XMC1202-T016x0032         XMC1202-T016x0032 <t< td=""><td></td></t<>                                                                                                    |  |
| XMC1202-T028x0032<br>XMC1202-T028x0016<br>XMC1202-Q024x0032<br>XMC1202-Q024x0016<br>XMC1202-T016x0032<br>XMC1202-T016x0016<br>Microcontroller Features<br>Package= TSSOP38<br>ROM= 200 KB Flash<br>RAM= 16 KB RAM<br>InOut= 34 digital I/O<br>ADC= 12 ADC Channels, 12-bit, Analog-to-Digital Converter<br>Linker Option                                                                                                    |  |
| XMC1202-T028x0016<br>XMC1202-Q024x0032<br>XMC1202-Q024x0032<br>XMC1202-T016x0032<br>XMC1202-T016x0032<br>XMC1202-T016x0016<br>Microcontroller Features<br>Package= TSSOP38<br>ROM= 200 KB Flash<br>RAM= 16 KB RAM<br>InOut= 34 digital I/O<br>ADC= 12 ADC Channels, 12-bit, Analog-to-Digital Converter<br>Linker Option                                                                                                    |  |
| XMC1202-Q024x0032<br>XMC1202-Q024x0016<br>XMC1202-T016x0032<br>XMC1202-T016x0016<br>Microcontroller Features<br>Package= TSSOP38<br>ROM= 200 KB Flash<br>RAM= 16 KB RAM<br>InOut= 34 digital I/O<br>ADC= 12 ADC Channels, 12-bit, Analog-to-Digital Converter<br>Linker Option                                                                                                    |  |
| XMC1202-Q024x0016     XMC1202-T016x0032     XMC1202-T016x0016  Microcontroller Features  Package= TSSOP38 ROM= 200 KB Flash RAM= 16 KB RAM InOut= 34 digital I/O ADC= 12 ADC Channels, 12-bit, Analog-to-Digital Converter Linker Option                                                                                                    |  |
| XMC1202-T016x0032     XMC1202-T016x0016  Microcontroller Features  Package= TSSOP38 ROM= 200 KB Flash RAM= 16 KB RAM InOut= 34 digital I/O ADC= 12 ADC Channels, 12-bit, Analog-to-Digital Converter Linker Option                                                                                                    |  |
| Microcontroller Features         Package= TSSOP38         ROM= 200 KB Flash         RAM= 16 KB RAM         InOut= 34 digital I/O         ADC= 12 ADC Channels, 12-bit, Analog-to-Digital Converter         Linker Option                                                                                                    |  |
| Microcontroller Features<br>Package= TSSOP38<br>ROM= 200 KB Flash<br>RAM= 16 KB RAM<br>InOut= 34 digital I/O<br>ADC= 12 ADC Channels, 12-bit, Analog-to-Digital Converter<br>Linker Option                                                                                                    |  |
| Package= TSSOP38<br>ROM= 200 KB Flash<br>RAM= 16 KB RAM<br>InOut= 34 digital I/O<br>ADC= 12 ADC Channels, 12-bit, Analog-to-Digital Converter<br>Linker Option                                                                                                    |  |
| Linker Option                                                                                                    |  |
|                                                                                                    |  |
| Remove unused sections                                                                                                    |  |
| Runtime Library                                                                                                    |  |
| Library Newlib-nano                                                                                                    |  |
| Add floating point support for printf                                                                                                    |  |
| Add flasting point support for scanf                                                                                                    |  |
| Aud noaling point support for scant                                                                                                    |  |

## Getting Started – Example – Blinky based on XMC Lib (2/6)

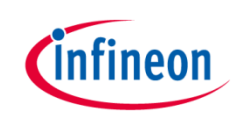

- > For this project, we will use
  - System clock frequency of 8MHz
  - LED on Port pin 0.0
  - System timer, SysTick, as the time base for interrupt
- > Next, we will show you how to
  - 1. Set up the System or Main Clock (MCLK)
  - 2. Configure Port pin
  - 3. Configure SysTick and define its exception service routine

## Getting Started – Example – Blinky based on XMC Lib (3/6)

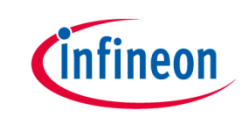

- 1. Set up System or Main Clock (MCLK) using XMCLib
  - Include the header files required for MCLK and GPIO configuration

```
#include "xmc_gpio.h"
#include "xmc_scu.h"
```

 MCLK configured via **IDIV** and **FDIV** bit fields in XMC\_SCU\_CLOCK\_CONFIG data structure

```
XMC_SCU_CLOCK_CONFIG_t clock_config =
{
    .pclk_src = XMC_SCU_CLOCK_PCLKSRC_DOUBLE_MCLK, /*PCLK = 2*MCLK*/
    .rtc_src = XMC_SCU_CLOCK_RTCCLKSRC_DCO2,
    .fdiv = 0, /**< Fractional divider */
    .idiv = 4, /**MCLK = 8MHz */
};</pre>
```

- Initializes clock generators and clock tree in Main.c

```
int main(void)
{
   /* Ensure clock frequency is set at 8MHz (MCLK) */
    XMC_SCU_CLOCK_Init(&clock_config);
```

Getting Started – Example – Blinky based on XMC Lib (4/6)

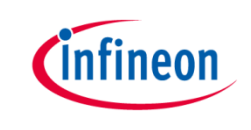

- 2. Configure Port pin
  - GPIO to toggle the LED is configured via mode and output\_level of XMC\_GPIOC\_CONFIG structure.

```
XMC_GPIO_CONFIG_t gpio_output_config =
{
    .mode = XMC_GPIO_MODE_OUTPUT_PUSH_PULL,
    .output_level = XMC_GPIO_OUTPUT_LEVEL_HIGH,
};
```

- Initializes port pin P0.0 as general purpose output pin in Main.c

```
/* Initialise P0.0 as an output pin */
    XMC_GPI0_Init(LED1, &gpio_output_config);
```

## Getting Started – Example – Blinky based on XMC Lib (5/6)

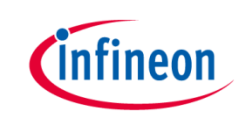

- 3. Configure SysTick and define its exception service routine
  - SysTick exception handler is defined in **startup\_XMC1200.s**

```
/* ----- */
.globl SysTick_Veneer
SysTick_Veneer:
LDR R0, =SysTick_Handler
MOV PC,R0
/* ----- */
```

- Initialize the SysTick in Main.c

```
/* System timer configuration */
   SysTick_Config(SystemCoreClock / TICKS_PER_SECOND);
```

Define the SysTick exception handler routine in Main.c
 void SysTick\_Handler(void)

```
{
  static uint32_t ticks = 0;
  ticks++;
  if (ticks == TICKS_WAIT)
  {
    XMC_GPI0_ToggleOutput(LED1);
    ticks = 0;
  }
}
```

## Getting Started – Example – Blinky based on XMC Lib (6/6)

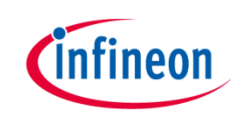

- > Build project
  - 1. Click 🚬
  - 2. Wait for Build to finish

'Invoking: ARM-GCC Print Size'
"C:\DAVEv4\DAVE-4.1.2\eclipse\ARM-GCC-49/bin/arm-none-eabitext data bss dec hex filename
2232 20 1040 3292 cdc XMC1200\_Blinky.elf
'Finished building: XMC1200\_Blinky.siz'

- > Download code
  - 1. Click 🏇
  - 2. Switch to Debug perspective E DAVE IDE S DAVE CE S PinMapping The Debug
  - 3. Click 🕩 to run code
- > LED blinks every 0.2s

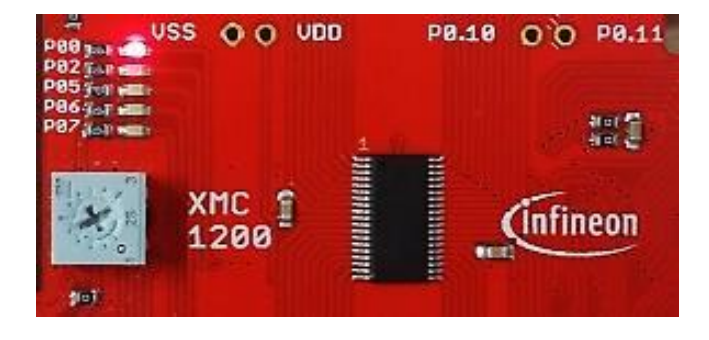